# SonarQube Eclipse Plugin

Configuration and usage specific to Eclipse SonarQube plugin will be described here.

# **Pre-requisites**

Install Sonar Eclipse plugin according to the version of your Eclipse IDE

http://docs.codehaus.org/display/SONAR/Installing+SonarQube+in+Eclipse

# **Remote analysis**

Configure Sonar Eclipse plugin as mentioned here, note the following specific configurations need to be done

Setting SonarQube server URL

URL https://analysis.apache.org

Username / password : leave blank

#### Advanced Configuration

Window > Preferences > SonarQube,

In "JVM arguments for preview analysis" field, set the following

-Dsonar.scm-stats.enabled=false

| type filter text 🗷                                                                                                    | SonarQube                                                                                                    |                                                                                       |          |
|----------------------------------------------------------------------------------------------------|----------------------------------------------------------------------------------------------------|---------------------------------------------------------------------------------------|----------|
| <ul> <li>General</li> <li>Ant</li> <li>Help</li> <li>Install/Update</li> <li>Java</li> <li>Maven</li> <li>Plug-in Development</li> <li>Run/Debug</li> <li>SonarQube</li> <li>Preview Analysis Proservers</li> <li>Feam</li> </ul> | General SonarQube Settings<br>Severity of SonarQube markers:<br>Severity of SonarQube markers for new issues:<br>JVM arguments for preview analysis:<br>Force full preview instead of incremental analysis: | Warning       :         Error       :         -Dsonar.scm-stats.enabled=False       : |          |
|                                                                                                    |                                                                                                    | Restore Defaults Apply                                                                | Descript |

Now you can associate any project with Sonar and perform analysis

Results will be displayed in "SonarQube Issues" tab in Eclipse.

| 230       return convertedHttpURL;         231       }         232       public static void addDNSEntry(String alias, String cartridgeType) {         233       //new DNSManager().addNewSubDomain(alias + "." + cartridgeType, System.getProperty(C         235       }         236       public static SubscriptionInfo createSubscriptionResponse(CartridgeSubscriptionInfo cart         236       public static SubscriptionInfo createSubscriptionResponse(CartridgeSubscriptionInfo cart         237       public static SubscriptionInfo createSubscriptionResponse(CartridgeSubscriptionInfo cart         238       Problems @ Javadoc @ Declaration % Search % Progress % SonarQube Issues & % SonarQube Rule DescriptionSubscriptionSubscription | log:Log<br>getAppDeploymentDirPath(Str<br>createCartridgeSubscription(Ca<br>createPortMappings(Cartridgel<br>getTenantId(ConfigurationConto<br>generatePassword():String |                |           |
|----------------------------------------------------------------------------------------------------|----------------------------------------------------------------------------------------------------|----------------|-----------|
| Description                                                                                                    | Assignee                                                                                                    | Resource       | New issue |
| ▼ 🕜 Critical (19 items)                                                                                                    |                                                                                                    |                |           |
| 😡 Bad practice - Class defines compareTo() and uses Object.equals() : org.apache.stratos.manager.dto.Cartridg                                                                                                    | e                                                                                                    | Cartridge.java | false     |
| 😡 Bad practice - Method may fail to close stream : org.apache.stratos.manager.utils.CartridgeConfigFileReader.re                                                                                                    | ea                                                                                                    | CartridgeConf  | false     |
| 🕞 🚱 Bad practice - Random object created and used only once : Random object created and used only once in org.apa                                                                                                    |                                                                                                    | LBCreationSub  | false     |
| O Correctness - Don't use removeAll to clear a collection : removeAll used to clear a collection in org.apache.strat                                                                                                    | 0                                                                                                    | SubscriptionD  | false     |
| O Correctness - Method call passes null for nonnull parameter : Null passed for nonnull parameter of org.apache.                                                                                                    | st                                                                                                    | DefaultLoadBa  | false     |

Double click on an issue, it will take you to the exact line number.

For more information on this please refer this link

# Local analysis

Refer this for setting up local SonarQube server in your machine. Then you can run a local analysis as below instructed,

- Right click on the project in Eclipse, and then Configure > Associate with SonarQube
- In the SonarQube project text field, start typing the name of the project and select it in the list box Refer Sonar docs for more information •
- •